## <u>วิธีการแก้เบื้องต้นเวลาอินเทอร์เน็ตเข้าใช้งานไม่ได้</u>

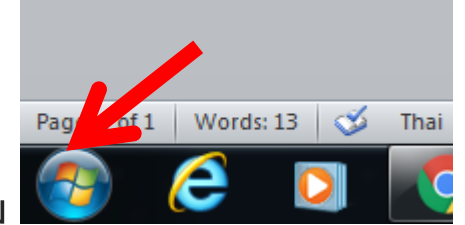

- 1. ไปที่ปุ่ม
- 2. พิมพ์ cmd กดแป้น Enter

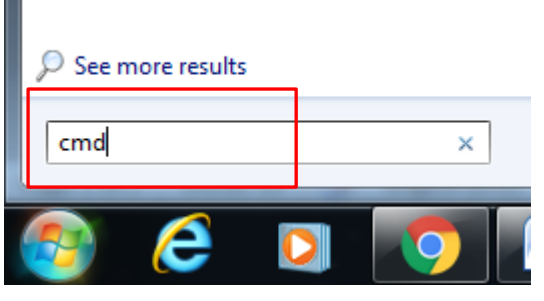

3. จะปรากฏหน้าต่าง Command Prompt ดังรูป

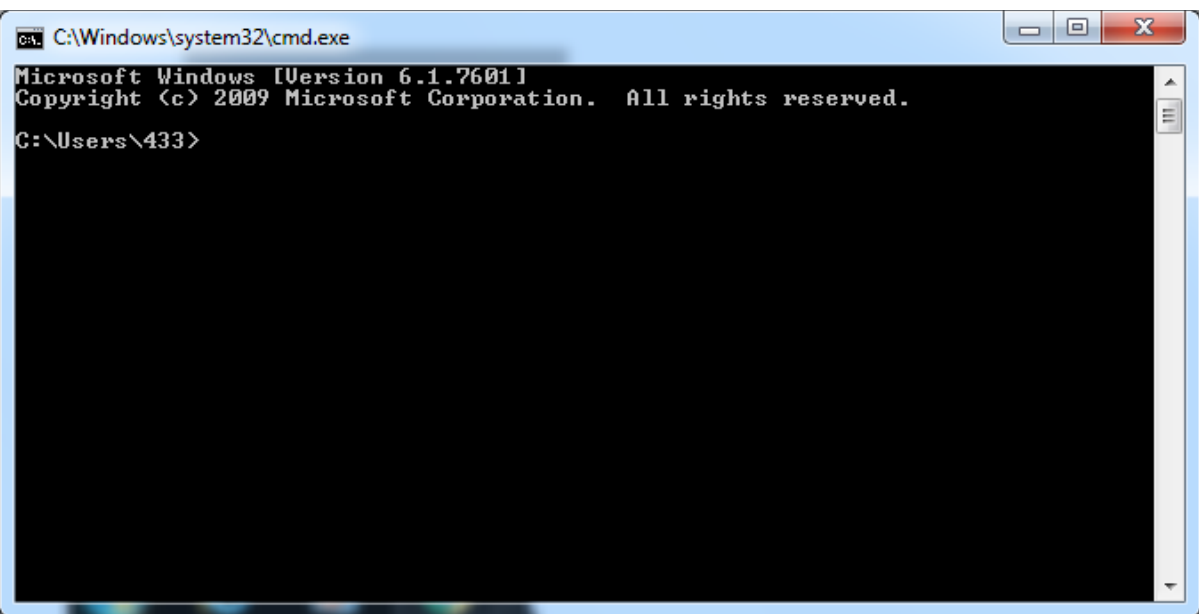

4. พิมพ์ ipconfig /release กดแป้น Enter

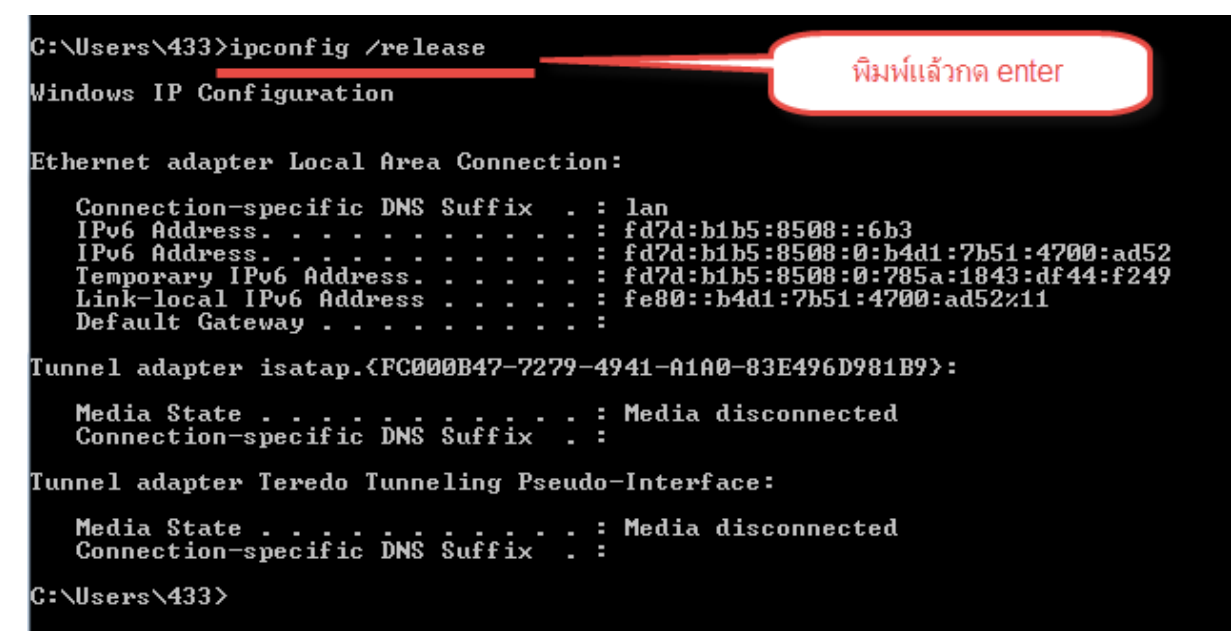

 พิมพ์ ipconfig /renew กดแป้น Enter สังเกตหมายเลขในกรอบ สี่เหลี่ยมตามภาพซึ่งจะแสดงทั้ง 3 รายการ หากขึ้นไม่ครบสามรายการ กลับที่ที่ข้อ 4 และข้อ 5 อีกรอบ

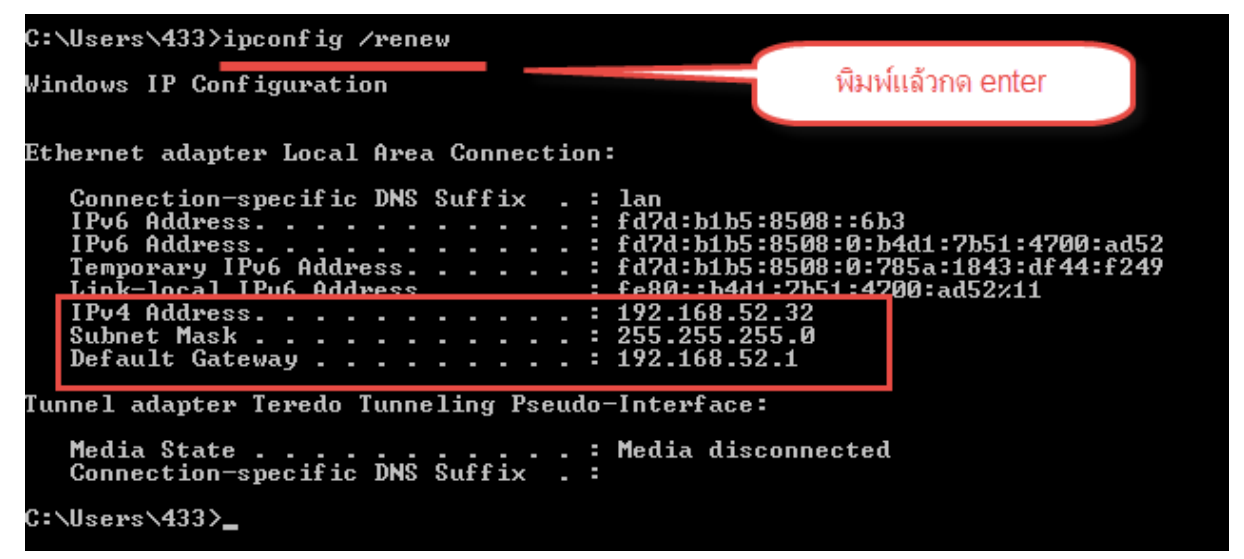

6. สังเกตการเปลี่ยนแปลงที่รูปสัญลักษณ์ในการเชื่อมต่อเครือข่ายมุมขวา

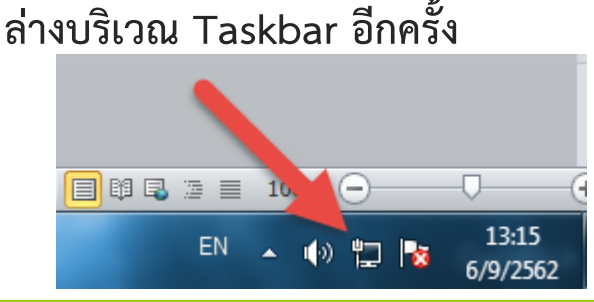

งานศูนย์ข้อมูลสารสนเทศ วิทยาลัยอาชีวศึกษาฉะเชิงเทรา สถาบันการอาชีวศึกษาภาคกลาง 3 สำนักงานคณะกรรมการ การอาชีวศึกษา  7. ให้ทดลองเปิดบราวเซอร์และทดลองเข้าเว็บไซต์ของวิทยาลัยหรือ ระบบ RMS2016 ด้วยวิธีการพิมพ์ ip เข้าตรงตำแหน่ง Address ด้วยหมายเลข
172.16.3.5 (เว็บวิทยาลัย) หรือ 172.16.3.3 (rms)
หรือ www.cvc-cha.ac.th และ rms.cvc-cha.ac.th

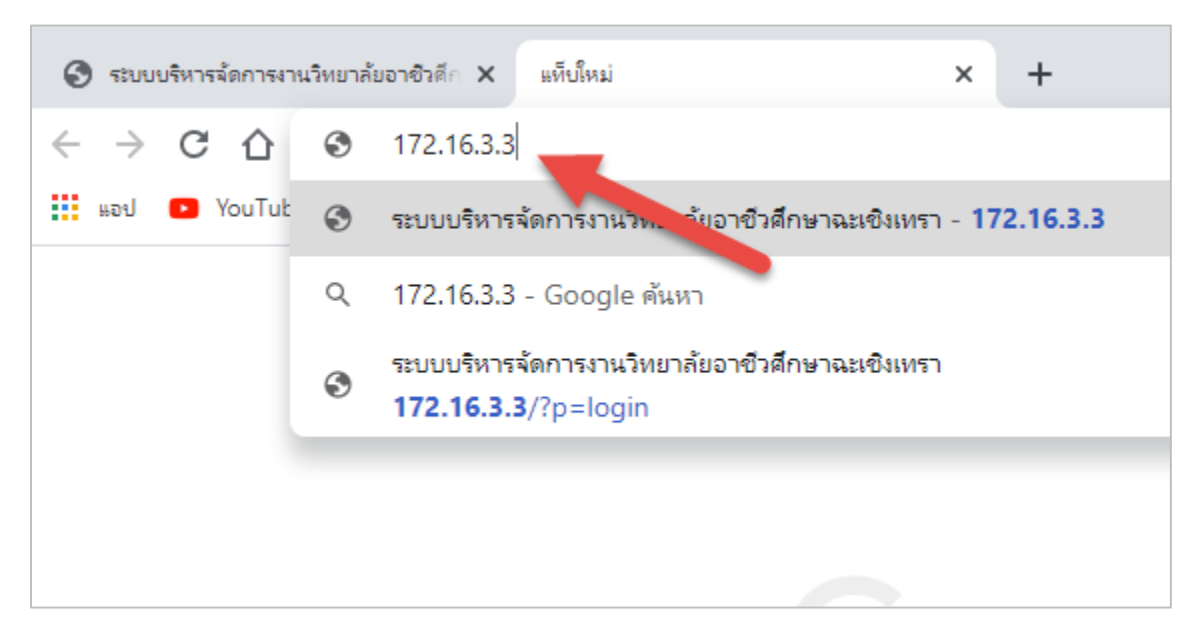

8. หากยังไม่สามารถเข้าเว็บไซต์ของวิทยาลัยได้ ให้ไปทำ ข้อ 5 อีกครั้ง และทดสอบ ตามข้อ 7 ใหม่อีกครั้ง

9. หากสามารถเข้าเว็บไซต์ของวิทยาลัยได้ให้เปิดแท็บใหม่ในหน้าต่างบราวเซอร์ หรือโปรแกรม Google Chrome และทดลอง Login ผ่านยูอาร์แอล net.cvc-cha.ac.th อีกครั้ง

หมายเหตุ : ตามข้อ 6 ไอคอนอาจจะเป็นรูปร่างต่างกันไปแล้วแต่การกำหนดค่าของเครื่องนั้น ๆ ให้ ทดลองทำตามให้ครบตามแนวทางที่แจ้งไป อาจจะต้องทำซัก 3-4 รอบในกรณีไม่เชื่อมต่อ หากเข้าตามชื่อ Domain Name (<u>www.cvc-cha.ac.th และ</u> rms.cvc-cha.ac.th) ไม่ได้ ให้เซทตามคลิบ VDO ดังต่อไปนี้

## สาเหตุของการเชื่อมต่อไม่ได้ สันนิษฐานได้ดังนี้ :

- 1. ช่วงระหว่างการหยุดใช้งานหรือกำลังใช้งานมีกระแสไฟฟ้าขัดข้อง
- 2. อุปกรณ์ตัดการเชื่อมต่อเนื่องจากไม่มีการใช้งานเป็นเวลานาน
- สายสัญญาณและจุดเชื่อมต่ออาจหลวมหรือสกปรก (ควรตรวจสอบเบื้องต้นก่อนหกสกปรก ควรหาแปลงที่มีขนอ่อนปัดทำความสะอาดเช่นแปรงทาสีห้ามใช้น้ำหรือน้ำยา)
- 4. อุปกรณ์ต้นทางมีการทำงานหนักจนไม่สามารถตอบการร้องขอของอุปกรณ์ปลายทางได้